## Регистрация на Народной инициативе кПРФ (далее НИ)

Процесс регистрации достаточно проста, состоит из 4х шагов:

| шаг 1       | шаг 2               | шаг 3                  |        |
|-------------|---------------------|------------------------|--------|
| регистрация | подтверждение email | подтверждение телефона | готово |

## 1. Первым делом заходим на сайт ni.kprf.ru

Вверху правее жмём кнопку <u>Регистрация</u> (а именно <u>http://ni.kprf.ru/in/?f=n</u>), после чего открывается форма регистрации.

Вводим свой жмейл-адрес (е-мейл) и достоверные Фамилию Имя и Отчество

| КПРФ НАРОДНАЯ И                                                                                                    | НИЦИАТИВА           |                                                                       | Поиск инициатив                 |        |
|----------------------------------------------------------------------------------------------------|---------------------|-----------------------------------------------------------------------|---------------------------------|--------|
|                                                                                                    | шаг1<br>регистрация | шаг 2<br>подтверждение email                                          | шаг 3<br>подтверждение телефона | ГОТОВО |
| Зачем нужна регистрация?<br>Для того чтобы иметь возможность<br>голосовать «за» и «против»<br>опубликованных инициатив, каждый<br>продлагать инициативь, каждый<br>гражданны должен пройни процедуру<br>регистрации на сайте Народная<br>Инициатива.<br>Это не сложный процесс, который не<br>займет у Вас больше 5 минут.<br>Вез регистрации на ме можем<br>допустить Вас до голосования, так как<br>без регистрации не возможности<br>контролировать накрутки голосова.<br>Мы не отображаем на сайте никакие<br>Ваши данные, даже в случае если Вы<br>ватор инициативы, вс спосования<br>и испочительно анонимны. Мы не<br>передаем полученную информацию<br>третым лицам. |                     | РЕГИСТР/<br>ПОЛЬ                                                      | АЦИЯ НОВОГО<br>ЗОВАТЕЛЯ         |        |
|                                                                                                    |                     | Электронная почта<br>Фамилия<br>Имя<br>Отчество <i>не обязательно</i> |                                 |        |
| по оддеку желонной по указантыи<br>адрес электронной почты могут<br>приходить уведомления о новых<br>инициативах по интересующим Вас<br>тематикам.                                                                                                    |                     | Вход <u>Забыли пароль?</u>                                            | Регистрация                     |        |
|                                                                                                    |                     |                                                                       |                                 |        |

Вбиваем в поля требуемые данные и жмем кнопку «Регистрация».

2. После нажатия открывается окно подтверждения почты:

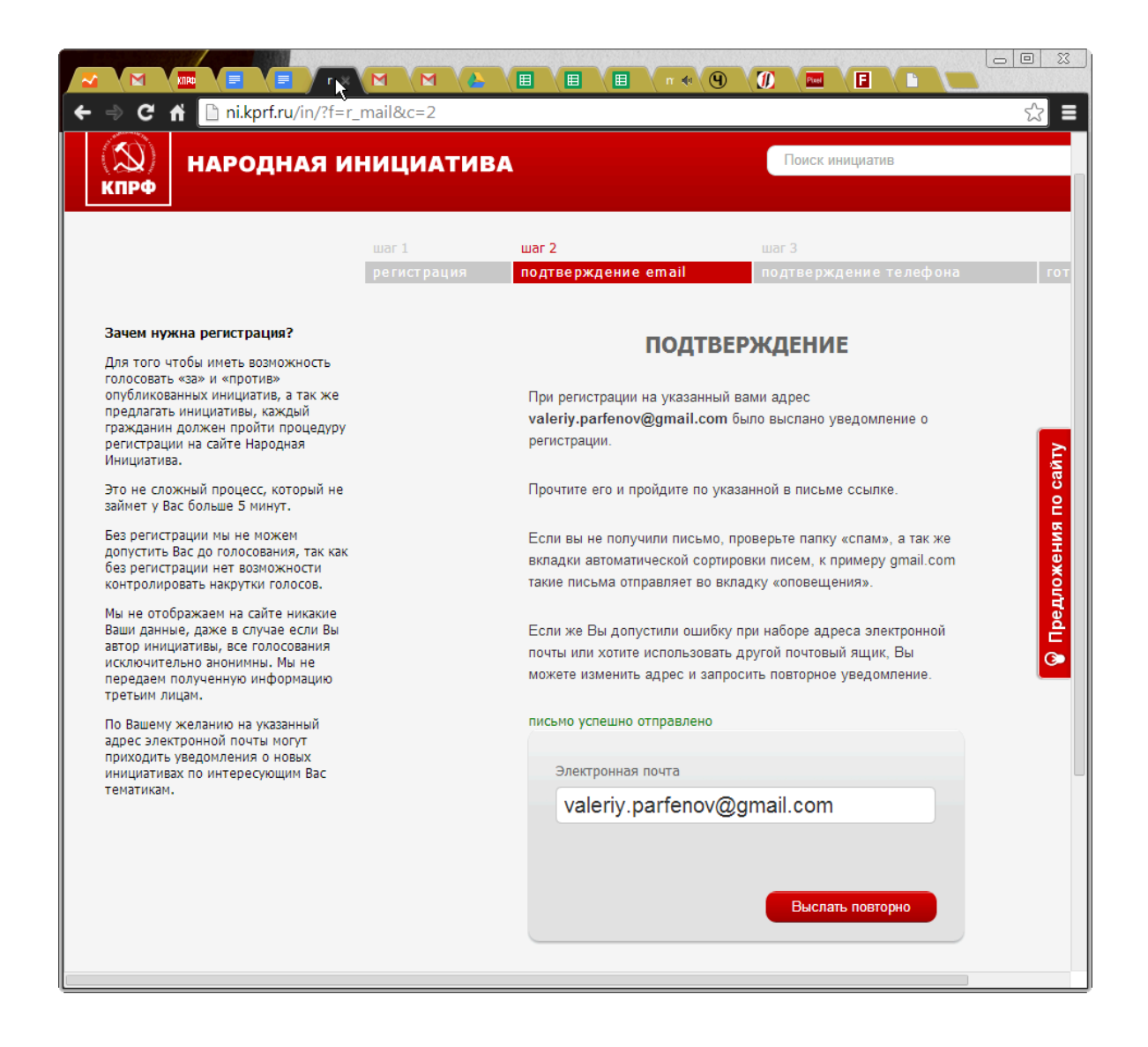

После этого идёте в свой почтовый ящик (для участников ИГПР - gmail.com, читается жмейл), указанный при регистрации на НИ, находите письмо (если нет во Входящих, то ищите его в папке Спам), открываете, жмёме урл-ссылку в нём наличествующую.

У меня письмо во Входящих выглядит так:

| 🗲 🔿 C 🖌 🔒 https:/          | //mail.google.com/mail/u/0/#inbox                                                                         |
|----------------------------|----------------------------------------------------------------------------------------------------|
| Google                     | Дудни 1 из 3 л у х                                                                                        |
| Gmail -                    | Цепочек, отправленных в корзину: 2. Подробнее Отменить   □ С Ещё → 1–100 из 22 048 <                      |
| НАПИСАТЬ                   | Снять дом в КП «Княжье Озеро» - www.kn-ozero.ru - Элитный поселок « Почему мне показывают это объявление? |
| Входящие (6 621)<br>Важные | Несортированные Соцсети +                                                                                 |
| Отправленные               | 🙀 🗔 🖈 💌 Народная инициатива 🛛 Регистрация нового пользователя на ni.kprf.ru! 16:05                        |
| Черновики (810)            | 🛛 📩 💌 volya-naroda_RSS volya-naroda_RSS - volya-naroda_RSS Революция 16:04                                |
| Спам (7)                   | 📄 📩 🕞 Faddey Elistratov 🥂 Рабочее движение в России. 1 - 15 января 2014 15:45                             |

и само письмо:

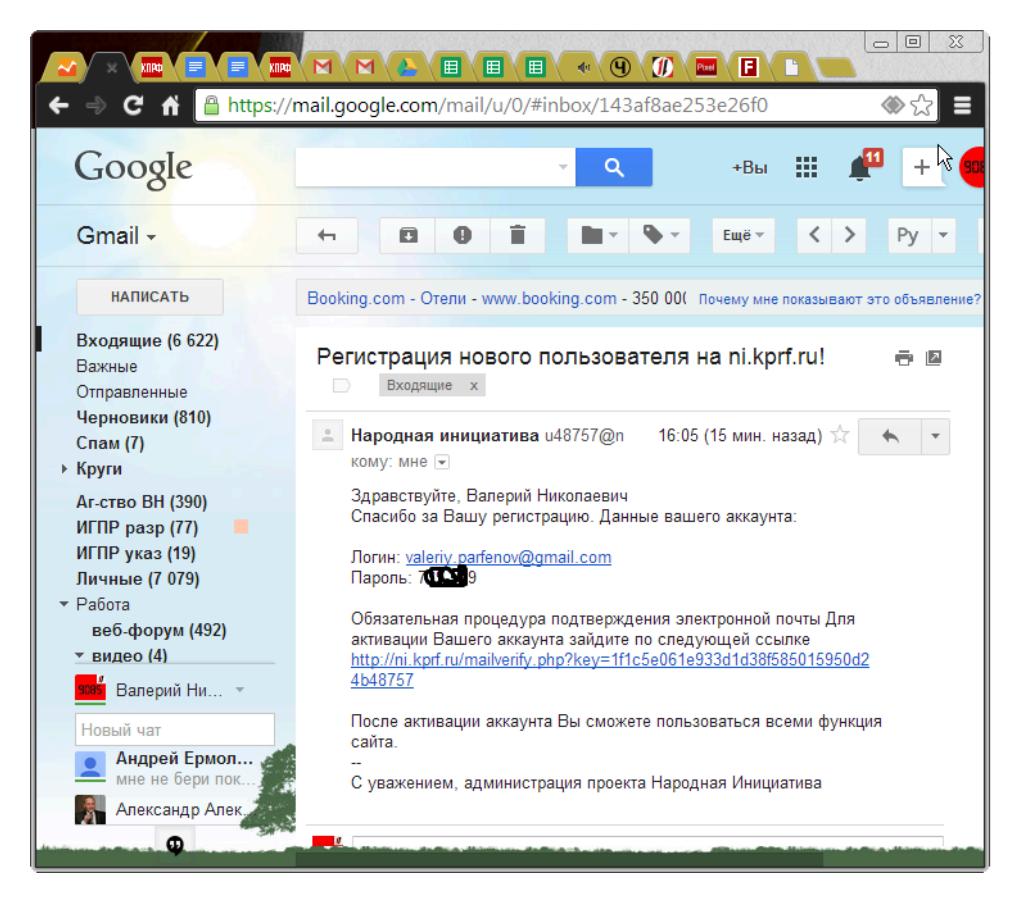

а) урл-ссылка по которой вам следует перейти, в этом письме такая:

http://ni.kprf.ru/mailverify.php?key=1f1c5e061e933d1d38f585056640d24b48757

у вас она будет отличаться цифирно-буквенным кодом.

б) обратите внимание, в этом письме указан Ваш логин для входа на НИ и пароль, его следует записать в надёжное место где вы храните все пароли (также сохраните урл-адрес для входа на НИ).

3. При нажатии урл-ссылки в письме электронной почты вы переходите на 3й экран подтверждения номера телефона, необходимо это подтверждение, чтобы сайту НИ кПРФ убедиться, что вы не робот, а реальный человек имеющий номер телефона, и, видимо, в префиксе номеров РФ (+7). Опыт показывает, что больше ничего на указанные номера не присылают (из рекламы кПРФ).

| M Регистрация нового поль: × 🔤 ni.kprf.ru/in/?f=r_tel8c=8 ×                                                                                                    | 🚾 ni.kprf.ru/in/?f=r_mail&c=7 🗴 🔨           |                   |
|----------------------------------------------------------------------------------------------------|---------------------------------------------|-------------------|
| ← → C                                                                                                    | 😪 😤 K 1                                     | O Ú ≡             |
| В Ф соннональногодо, у Защинин Росоно от у О Парадная и Кирф                                                                                                    | Продолить пользовате                        |                   |
| Зачем мужна регистрация:<br>Для того чтобы инеть возможность<br>голосовать заща и противе<br>полосовать заща и противе<br>полосовать заща и противе<br>полосовать инициатель каждый<br>праждании, должен пройти поридсу, который на<br>дамиет у Вас больше 5 минут.<br>Вар регистрации им не можен<br>ваймет у Вас больше 5 минут.<br>Вар регистрации им не можен<br>ваймет у Вас больше 5 минут.<br>Ми не отображен на сайте инказиев<br>ватор инициативы, бы не поредении лицан.<br>Ми не отображен на сайте инказиев<br>ватор инициативы, бы не поредении лицан.<br>По Вашему жаланию на указанный<br>прокадить уваролления о новых<br>инициативах по интерекующим Вас<br>тематикам. | регистрации подтверждение елафона готово    | Кіро оцимнахонтер |
| 2013 © Все права защищены.<br>Коммунистическая партия Российской Фер<br><u>О праекта</u> Контактым издоржащев В                                                                                                    | здерации<br>Все накология и Номости приляте |                   |

Вводите свой номер телефона и жмёте кнопку, вам по СМС высылается цифровой код.

Через минуту-другую на указанный номер телефона приходит СМС-сообщение, содержащее цифровой код для подтверждения, этот код следует внести на следующую открывшуюся в браузере страницу:

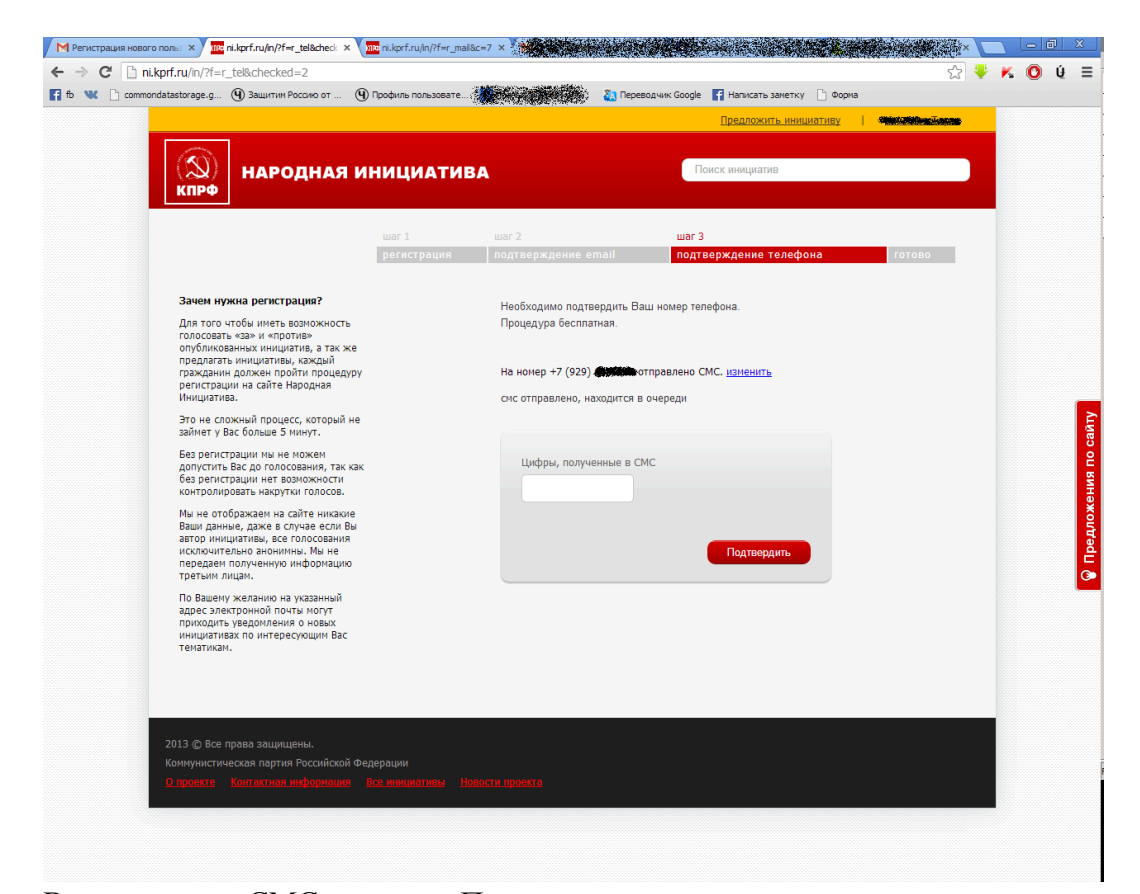

Вводим код из СМС и жмёте «Подтвердить».

Всё, регистрация завершена, экран меняется на такой:

|                                                                         | me nuxpritru/n/ri=r_mailact |                         |                  |                               |                   |   |
|-------------------------------------------------------------------------|-----------------------------|-------------------------|------------------|-------------------------------|-------------------|---|
| ni.kprf.ru/in/?f=ok&checked=7                                           | -                           | . And the second second |                  |                               | £3 €              | K |
| ommondatastorage.g (Ф) Защитим Россию от (                              | ④ Профиль пользовате        | 8                       | 🍇 Переводчик     | : Google 📑 Написать заметку 📋 | Форма             |   |
|                                                                         |                             |                         |                  | Предложить инициат            | иву   формациятир |   |
|                                                                         |                             |                         |                  |                               |                   |   |
|                                                                         | инициатив                   | •                       |                  | Поиск инициатив               |                   |   |
| КПРФ                                                                    |                             |                         |                  |                               |                   |   |
|                                                                         |                             |                         |                  |                               |                   |   |
|                                                                         |                             |                         |                  |                               |                   |   |
|                                                                         | регистрация                 | подтверждение е         | email            | подтверждение телефона        | ГОТОВО            |   |
|                                                                         |                             |                         |                  |                               |                   |   |
| Зачем нужна регистрация?                                                |                             |                         |                  |                               |                   |   |
| Для того чтобы иметь возможность                                        |                             | JCII                    | сшпал Ро         | спистрация                    |                   |   |
| голосовать «за» и «против»<br>опубликованных инициатив, а так же        |                             | Регистрация на са       | айте Народная И  | нициатива завершена.          |                   |   |
| предлагать инициативы, каждый<br>гоаждания должен пройти процедур       | N                           | Вам доступны все        | е возможности ре | ecypca                        |                   |   |
| регистрации на сайте Народная                                           | ,                           |                         |                  |                               |                   |   |
|                                                                         |                             | <u>Продолжить</u> поль: | зоваться ресурс  | ом, или                       |                   |   |
| займет у Вас больше 5 минут.                                            | e                           |                         |                  |                               |                   |   |
| Без регистрации мы не можем                                             |                             | _                       |                  |                               |                   |   |
| допустить Вас до голосования, так ка<br>без регистрации нет возможности | эк                          | п                       | РИГЛАСИТ         | ъ                             |                   |   |
| контролировать накрутки голосов.                                        |                             | Л                       | РУЗЕЙ            |                               |                   |   |
| Мы не отображаем на сайте никакие<br>Ваши данные, даже в случае если Вы |                             |                         |                  | 1                             |                   |   |
| автор инициативы, все голосования                                       |                             |                         |                  |                               |                   |   |
| передаем полученную информацию                                          |                             | _                       |                  |                               |                   |   |
| По Вашани укоранию на иссертний                                         |                             |                         | ПРЕ              | дложить                       |                   |   |
| адрес электронной почты могут                                           |                             |                         | 🕖 ині            | ИЦИАТИВУ                      |                   |   |
| приходить уведомления о новых<br>инициативах по интересующим Вас        |                             |                         | •                |                               |                   |   |
| тематикам.                                                              |                             |                         |                  |                               |                   |   |
|                                                                         |                             |                         |                  |                               |                   |   |
|                                                                         |                             |                         | CIIV             |                               |                   |   |
|                                                                         |                             |                         | ИН               | ициатив                       |                   |   |
|                                                                         |                             | _                       |                  |                               |                   |   |
|                                                                         |                             |                         |                  |                               |                   |   |
|                                                                         |                             |                         |                  |                               |                   |   |
|                                                                         |                             |                         |                  |                               |                   |   |
| 2013 © Все права защищены.                                              |                             |                         |                  |                               |                   |   |
| Коммунистическая партия Российской с                                    | Федерации                   |                         |                  |                               |                   |   |
| О проекте Контактная информация                                         |                             |                         |                  |                               |                   |   |

Возможны проблемы с предоплатными тарифными планами и номерами перенесёнными от одного оператора к другому. О всех проблемах сообщайте своему 10тнику, он вам поможет

решить проблему регистрации (для участников референдума - шлите описание проблемы, желательно сопроводив его снимками экрана на адрес: igpr.mos@gmail.com)

После завершения регистрации

4. Посмотрите другие существующие инициативы, проголосуйте за некоторые, чтобы научиться это делать. Затем проголосуйте за инициативу ИГПР "ЗОВ":

## http://ni.kprf.ru/n/2833/

Эту инициативу целесообразно не просто поддержать лично, но и оповестить о ней своих близких и знакомых через соцсети и другие интернет-сервисы коллективного общения. Для этого, как минимум, нажмите на соответствующие кнопки под инициативой:

Facebook, Twitter, Мой мир, Вконтакте, Одноклассники, Google+, LiveJournal.

5. Выполнять следующие предлагаемые НИ шаги не следует, если вы твёрдо понимаете, что вы делаете. Вот этот:

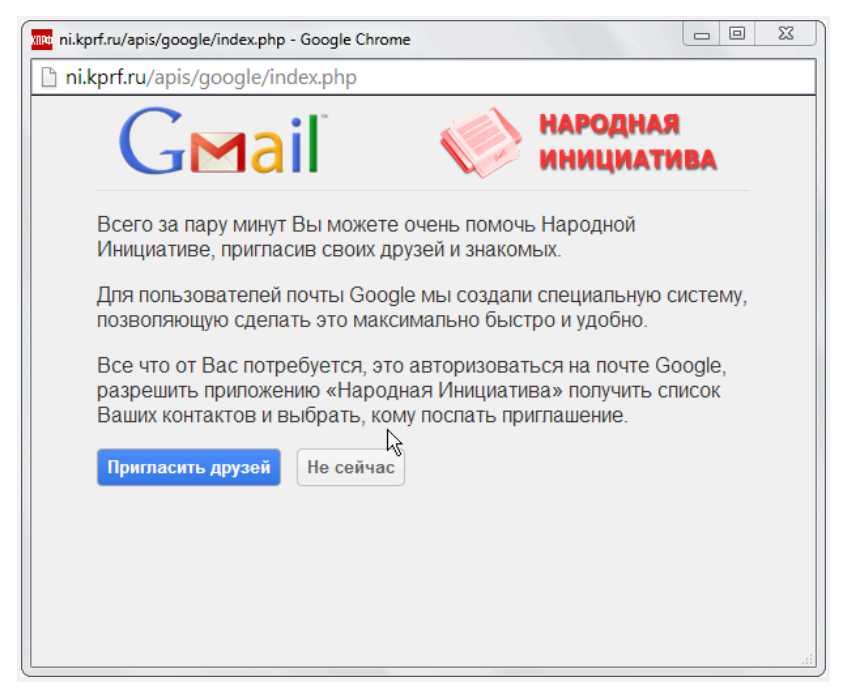

6. И особенно вот этот (если плохо понимаете, то жмите - "Отмена"):

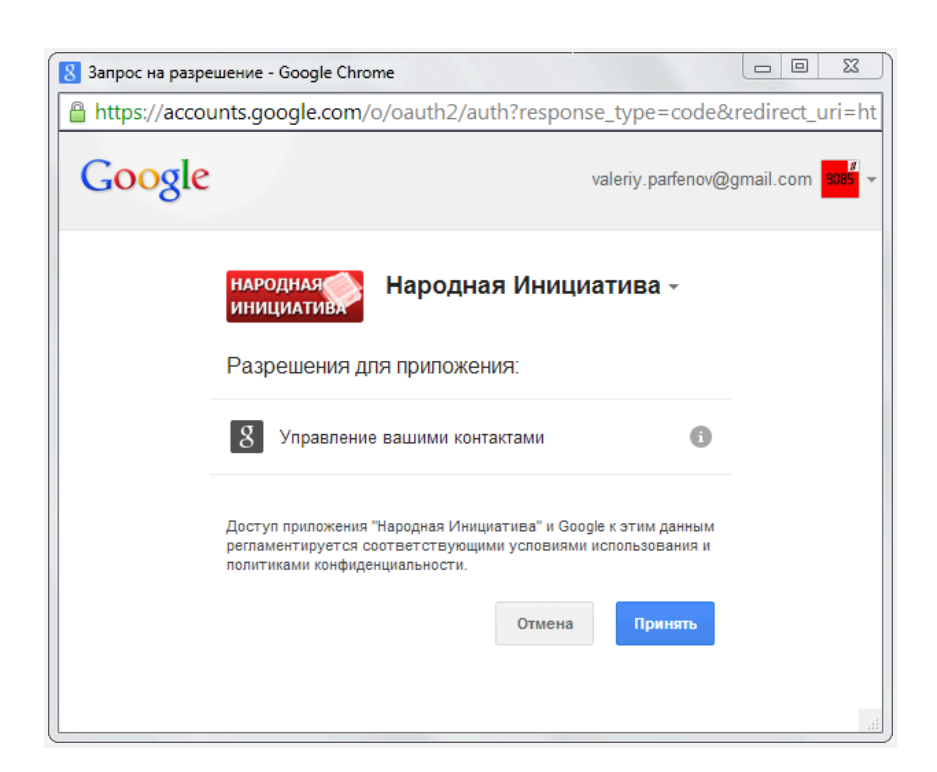

Дополнительная настройка в НИ:

7. следует провести пробную авторизацию используя в качестве логина полное написание вашего почтового адреса и пароля, что вам прислан для подтверждения при регистрации. Если вы проводите эту авторизацию на своём домашнем\рабочем компьютере, который никто кроме вас не будет использовать, то следует согласиться с предложением браузера запомнить ваши логин\пароль на сайте НИ.

6. урл адрес вашей страницы в НИ, который можно увидеть, если нажать на своё ФИО в правой верхней части страницы НИ (если вы авторизовались):

следует занести в Личный кабинет (ЛК) <u>IGPR.net/5</u>, в раздел "Связь со мной" <u>http://igpr.net/cgi-bin/lk/my\_info.cgi</u>

7. Когда нажимаем на своё ФИО на сайте НИ кПРФ, то попадаете на свою страницу, слева есть названия разделов, исследуем их, вот они:

- <u>Голоса</u>
- Настройки
- Уведомления
- Мои инициативы

В разделе **Уведомления** выставляем приемлемую для вас периодичность поступления уведомлений и жмём кнопку "Изменить подписку", к примеру, я заменил время отправки уведомления на 18:00 и оставил нажатыми все остальные галочки.